## How to perform Office 365 mailbox migration

Migrating Single mailbox/Office 365 Group

**Step 1:** Launch the tool and click **Add** in the **Add source** section on the home screen of the tool. It will appear two login methods – Basic and Modern Authentication. Choose anyone.

|         |        |                                                                                                    | Kernel Office 365 Migrat                                                                                                    | ion ver                                                  | _ ×                                                                                                    |
|---------|--------|----------------------------------------------------------------------------------------------------|----------------------------------------------------------------------------------------------------|----------------------------------------------------------|----------------------------------------------------------------------------------------------------|
|         | Kernel |                                                                                                    |                                                                                                    |                                                          |                                                                                                    |
| *       | E 🛛 🚺  | Step 1: Add Source<br>Use 'Add' button to add sin<br>365, On-Premises Exchange o<br>migration. To add multiple n<br>credentials of Global Admin<br>Privilege user mailbox for Ex- | Ce<br>gle/multiple Office<br>ir Hosted Exchange Server for<br>hallbox(se) as sources, use<br>strator for Office 365 and Admin<br>change server.<br>+ Add | E 🛛 🚺                                                    | Step 2: Add Destination<br>Use "Add" button to add single/multiple Office 365,<br>On-Premises Exchange or Hosted Exchange Server for<br>migration. To add multiple mailbox(e) as destination, use<br>credentials of Global Administrator for Office 365 and Admin<br>Privilege user mailbox for Exchange server. |
| i       |        |                                                                                                    | Choo                                                                                                    | ose Login Types                                          |                                                                                                    |
| 0)<br>1 |        |                                                                                                    | Use Basic Authentication while login (by     Use Modern Authentication while login (                                                                     | r using user name and pas<br>by using user client id and | ssword)<br>d secret)                                                                                                    |
|         |        | •                                                                                                    | Source                                                                                                    |                                                          | ration                                                                                                    |
|         |        |                                                                                                    |                                                                                                    |                                                          | Download Sample CSV File Import from CSV                                                                                                    |

Step 2: Enter credentials for the Office 365 account that you want to migrate and click Add.

|                                                                                      |                                                                       | Offic                                                           | ce 365/Exchang    | ge Login           |                                                                                                    |   |
|--------------------------------------------------------------------------------------|-----------------------------------------------------------------------|-----------------------------------------------------------------|-------------------|--------------------|----------------------------------------------------------------------------------------------------|---|
|                                                                                      | E                                                                     | 3                                                               |                   |                    | Recommended for Bulk migration                                                                                                    | ^ |
| Exchange Server Name:<br>Mailbox Login ID :<br>Password:                             | outlook.office365.c<br>(For Hosted Exchan<br>@admin                   | com  ge use Proxy Server Name) llep.onmicrosoft.com             | ]                 |                    | <ol> <li>Assign Impersonation rights in Office 365 :-</li> <li>Run Windows PowerShell by using Run as Administrator.</li> <li>Run all the below commands to connect Exchange Online<br/>(Office 365).</li> </ol> |   |
| ingle Mailbox / Office 365 Gr<br>Select this option in cas<br>Mailbox/Office 365 Gro | Assign Impersonat<br>oup<br>e Email Address is diffe<br>pup Email ID: | ion Rights (To assign rights manu<br>rent from Mailbox Login ID | ually see scripts | in the right pane) | Set-ExecutionPolicy Unrestricted <pre>\$livecred = Get-Credential</pre>                                                                                                    |   |
| ist all Mailboxes using above Get User Mailbox(es) Mailbox Name                      | e credentials (Use Glo<br>Get Group(s)                                | Ibal Administrator login detail                                 | s)<br>Select All  | Unselect All       | <pre>\$s = New-PS5ession -<br/>ConfigurationName<br/>Microsoft Exchance -ConnectionUri</pre>                                                                                                    |   |
| Search                                                                               |                                                                       |                                                                 | Q                 |                    | <pre>https://ps.outlook.com/powershell -Credential \$cred -Authentication Basic -AllowRedirection</pre>                                                                                                    |   |
|                                                                                      | Add                                                                   | Cancel                                                          |                   |                    | <pre>\$importresults= Import-PSSession \$s</pre>                                                                                                    | ~ |

**Step 2.1:** With the help of modern authentication login method, you need to require the input the information of Tenant ID, Client ID, and Client Secret Value. Click Add.

| Office 365/Exchange Login                                                                                                    | :                                                                                                    |
|----------------------------------------------------------------------------------------------------|----------------------------------------------------------------------------------------------------|
| Tenant ID       ::       74c0d782-da26-       Image: Compare the second second secon | <ul> <li>Create Azure AD app for Modern<br/>Authentication</li> <li>To connect to Exchange Online organization that uses<br/>Modern authentication, you need to create an Azure AD<br/>application, as described in this section.</li> <li>Step 1: Create and Register a new app in Azure AD</li> <li>To register a new Azure AD application, do the following:         <ol> <li>Sign into the Microsoft 365 Admin Center (with your<br/>Global Administrator, Application Administrator, or Cloud<br/>Application Administrator account) and go to the Azure<br/>Active Directory admin center.</li> </ol> </li> </ul> |
| List all Mailboxes using above credentials           Get User Mailbox(es)         Get Group(s)         Import from CSV         Select All         Unselect All                                                                                                    | 2. Under the App registrations section, select New     registration:     3 In the Name field, enter the application name                                                                                                    |
| Mailbox Name Search Add Cancel                                                                                                    | <ol> <li>Select who can use this application in the Supported account types – use the Accounts in this organizational directory only option.</li> <li>Click the Register button.</li> <li>NOTE: Application redirect URI is optional; you can leave it blank on this step.</li> <li>Your application D is now available in the Overview section. Copy it to a safe location.</li> </ol>                                                                                                    |

**Step 3:** After adding the source, click Add in Add Destination section to add the destination Office 365 mailbox.

|         |                                      | Kernel Office 365 Migratio | n            | _ ×                                                                                                    |
|---------|--------------------------------------|----------------------------|--------------|----------------------------------------------------------------------------------------------------|
| k       | Kernel                               |                            |              |                                                                                                    |
| Si<br>A | ource Mailbox(es)<br>▶ tanu soft.com | +<br>-<br>@                | <b>EN</b> () | Step 2: Add Destination<br>Use "Add" button to add single/multiple Office 365, On-Premises<br>Exchange or Hosted Exchange Server for migration. To add<br>multiple mailbox(es) as destination, use credentials of Global<br>Administrator for Office 365 and Admin Privilege user mailbox for<br>Exchange server. |
| ¢       |                                      | Migrate in just            | 4 simple st  | eps<br>ation<br>Download Sample CSV File Import from CSV                                                                                                    |

Step 4: Provide the login credentials for the destination Office 365 mailbox and click Add.

|                                                              |                                               | Offic                        | e 365/Exchange    | e Login             |                                                                                                    | × |
|--------------------------------------------------------------|-----------------------------------------------|------------------------------|-------------------|---------------------|----------------------------------------------------------------------------------------------------|---|
|                                                              | E                                             | 1                            | 7                 |                     | Recommended for Bulk migration                                                                                                    | ^ |
| Exchange Server Name:                                        | outlook.office365.com<br>(For Hosted Exchange | use Proxy Server Name)       |                   |                     | <ol> <li>Run Windows PowerShell by using Run as Administrator.</li> </ol>                                                               |   |
| Mailbox Login ID :                                           | ta                                            | )ft.com                      |                   |                     | 2. Run all the below commands to connect Exchange Online                                                                                |   |
| Password:                                                    |                                               | Bighte (To assign rights man | ually eas ecripte | in the right nane)  | (Office 365).                                                                                                    |   |
| Single Mailbox/Office 365 Gro     Select this action in case | up<br>Empil Address is differen               | nt from Mailbox Login ID     | duly see serpts   | in the light puricy | Set-ExecutionPolicy Unrestricted                                                                                                    |   |
| Mailbox/Office 365 Gro                                       | up Email ID:                                  | I Administrator login detai  | ls)               | 0                   | <pre>\$livecred = Get-Credential</pre>                                                                                                  |   |
| Get User                                                     | Mailbox(es)                                   | Import from CSV              | Select All        | Unselect All        | \$s = New-PS5ession -<br>ConfigurationName                                                                                              |   |
| Mailbox Name<br>Search                                       |                                               |                              | Q                 |                     | Microsoft.Exchange -ConnectionUri<br>https://ps.outlook.com/powershell<br>-Credential \$cred -Authentication<br>Basic -AllowRedirection |   |
|                                                              | Add                                           | Cancel                       |                   |                     | <pre>\$importresults= Import-PSSession \$s</pre>                                                                                        | ~ |

**Step 5:** Once both the source and the destination mailboxes are added, map mailboxes to each other and click **Set Filter and Migrate.** 

|             | Kernel Office 365 N | ligration   |                           |                                      |                      | - ×         |
|-------------|---------------------|-------------|---------------------------|--------------------------------------|----------------------|-------------|
|             | Kernel              |             |                           |                                      |                      |             |
|             | Source Mailbox(es)  |             | Destination Mailbo        | ox(es)                               |                      |             |
| A<br>I<br>I | tan                 | +<br>-<br>- | larun t.cor               | n<br>Archive mailbox and Public fold | er for migration.    | +<br>一<br>⑪ |
| Ð           | Source Account      |             |                           | Destination Account                  |                      | -           |
|             | tarur soft.com      | Sele        | ct                        |                                      |                      | - 団         |
|             |                     | taru        | ) dt.com                  |                                      |                      |             |
|             |                     |             | Export mapped list to CSV | Import from CSV                      | Set Filter and Migra | ate         |

**Step 6:** Select the type of data that you want to migrate and to which you want to migrate, and then click **Migrate**.

|                                             |             | Migration                      | n Type S | Selection               |         |                 |             |
|---------------------------------------------|-------------|--------------------------------|----------|-------------------------|---------|-----------------|-------------|
| lease select migration ( Mailbox, Archive M | ailbox or F | Public Folder) as per your cho | oice us  | ing Drop-down list.     | Mailbox | Archive Mailbox | Public Fold |
| Source Mailbox(es)                          |             | From Source                    |          | Destination Mailbox(es) |         | To Destination  |             |
| earch                                       | Q           | Search                         | P        | Search                  | Q       | Search          | \$          |
| larun psoft.com                             |             | Mailbox                        | -        | atarui oft.com          |         | Mailbox         |             |
|                                             |             |                                |          |                         |         |                 |             |
|                                             |             |                                |          |                         |         |                 |             |
|                                             |             |                                |          |                         |         |                 |             |
|                                             |             |                                |          |                         |         |                 |             |
|                                             |             |                                |          |                         |         | Cancel          | Migrate     |

**Step 7:** Now, select the required folders, apply filters to Office 365 mailbox, such as date, item type, etc., and then click **I am OK Start Migration.** 

| Filter Selectio                                                     | on          | ×                        |
|---------------------------------------------------------------------|-------------|--------------------------|
| Review the folder selection                                         |             |                          |
| Folder Path                                                         | Item Count  | ▲ [2]                    |
| Search.                                                             | Search      | <u> 2</u>                |
| I new-www.55 \Seni items                                            | 0           |                          |
| new-www33\To Do                                                     | 0           |                          |
| Notes                                                               | 0           |                          |
| 🗆 o                                                                 | 0           |                          |
| ▶ 🗹 o\Calendar                                                      | 3           |                          |
| 00                                                                  | 0           |                          |
| oo\Calendar                                                         | 6           |                          |
| Outbox                                                              | 0           |                          |
| 🗆 рр                                                                | 0           |                          |
| pp\Calendar                                                         | 0           | -                        |
| Date Filter                                                         |             |                          |
|                                                                     |             |                          |
| From: 2/13/2018 🗐 🕶 To: 8/13/2019 🗐 🔻                               |             |                          |
|                                                                     |             |                          |
| ✓ Item Type Filter                                                  |             |                          |
|                                                                     |             |                          |
| 🗹 Email 🛛 Journal 🔽 Task 🔽 Contacts 🔽 Calendar/                     | Appointment |                          |
| Exclude Deleted folder                                              |             |                          |
| Exclude empty folders                                               |             |                          |
| Select if you want to save all data hierarchy into a new folder     |             |                          |
|                                                                     |             |                          |
|                                                                     |             |                          |
|                                                                     |             |                          |
| Set operation timeout for larger emails while uploading/downloading | 20 Min 🗸    |                          |
| Skip Previously Migrated Items (Incremental)                        |             |                          |
| Select if migrating to Office365 Group                              |             |                          |
|                                                                     | Cancel      | I am OK. Start Migration |
|                                                                     | - Carlool   | ran ore start ingreatin  |

**Step 8:** The tool will start the migration. After the migration is complete, a notification will appear on your screen confirming the same; click **OK** to end the process.

| Mailbox |     | Folder                 | Status                     |   | Item Count |
|---------|-----|------------------------|----------------------------|---|------------|
| tarun   | com | 12-08-19\Calen         | Success                    |   | 7          |
| tarun   | com | 77\Calendar            | Success                    |   | 6          |
| tarun   | com | A\(My Contacts)        | Success                    |   | 3          |
| tarun   | com | aws-data\Sent          | Success                    |   | 2          |
| tarun   | com | B\Sent Items           | Success                    |   | 5          |
| tarun   | com | cal-cont-test\(\$      | Success                    |   | 9          |
| tarun   | com | Contacta\Other         | Success                    |   | 12         |
| tarun   | com | Info                   | ormation                   | × | 4          |
| tarun   | com |                        |                            |   | 8          |
| tarun   | com | com                    |                            |   |            |
|         |     | Process completed. Ple | ase save the report to CSV |   |            |
|         |     |                        |                            |   |            |
|         |     |                        |                            |   |            |
|         |     |                        | OK                         |   |            |
|         |     |                        |                            |   |            |
|         |     |                        |                            |   |            |
|         |     |                        |                            |   |            |
|         |     |                        |                            |   |            |
|         |     |                        |                            |   |            |
| < .     |     |                        |                            |   |            |

Migrate multiple mailboxes (with Global administrator credentials)

**Step 1:** Launch the tool and click **Add** in the **Add Source** section on the home screen of the software.

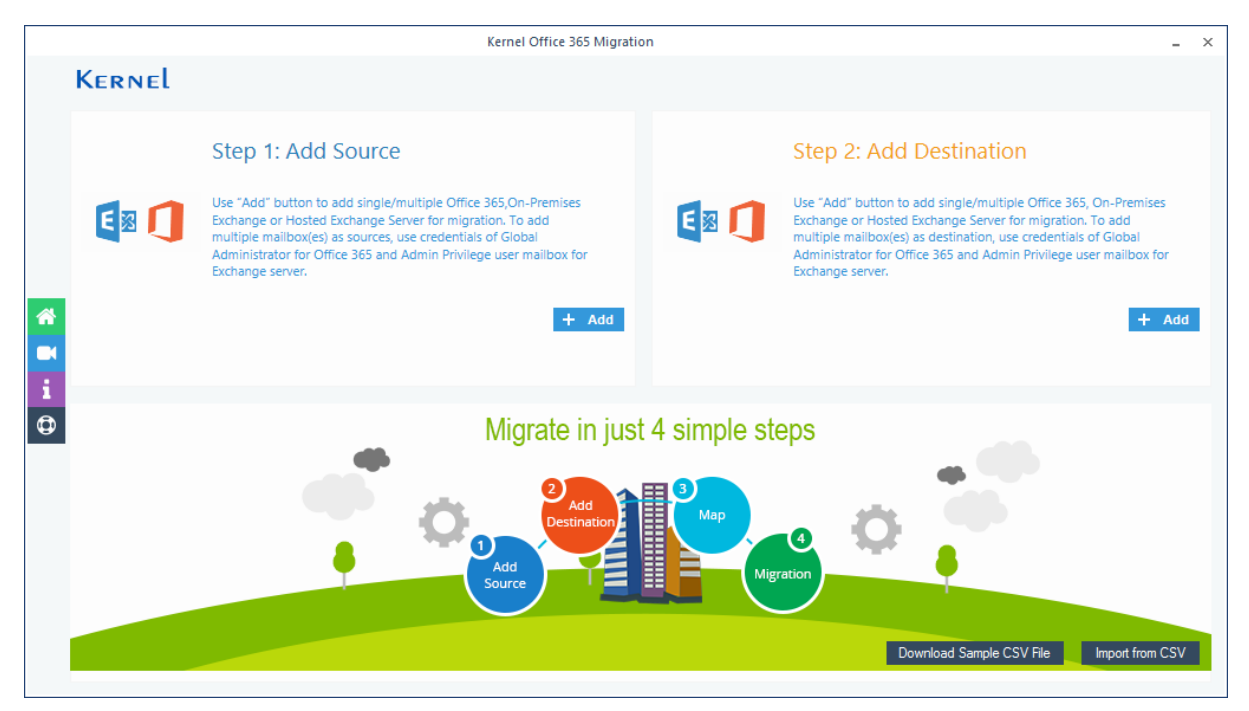

**Step 2:** Enter the Office 365 credentials. Now, select List all mailboxes option and click Get User Mailboxes. Once all the related mailboxes appear in the field, select the required mailboxes, and click Add. If you want to migrate the Groups separately, then click on Get Group(s) button too.

|                                            |                                                     | Of                                                                                 | fice 365/Exchan    | ge Login                         |                                                                                                    | × |
|--------------------------------------------|-----------------------------------------------------|------------------------------------------------------------------------------------|--------------------|----------------------------------|----------------------------------------------------------------------------------------------------|---|
| Exchange Server Name<br>Mailbox Login ID : | e: outlook.office365<br>(For Hosted Excha<br>@adm   | 5.com<br>ange use Proxy Server Name)<br>ininlep.onmicrosoft.com                    | 9                  |                                  | Recommended for Bulk migration           Assign Impersonation rights in Office 365 :-           1. Run Windows PowerShell by using Run as Administrator.           2. Run all the below commands to connect Exchange Online | ^ |
| Password:                                  | •••••                                               | ••••                                                                               |                    |                                  | (Office 365).                                                                                                    |   |
| Single Mailbox / Office 365                | Assign Impersor<br>Group<br>ase Email Address is di | n <mark>ation Rights (To assign rights m</mark> a<br>fferent from Mailbox Login ID | in the right pane) | Set-ExecutionPolicy Unrestricted | 1                                                                                                    |   |
| Mailbox/Office 365                         | Group Email ID:                                     |                                                                                    |                    |                                  | (linearly car conducted)                                                                                                    |   |
| Get User Mailbox(es)                       | ove credentials (Use G<br>Get Group(s)              | Iobal Administrator login del                                                      | Select All         | <b>O</b> Unselect All            | \$s = New-PSSession -                                                                                                    |   |
| Mailbox Name                               |                                                     |                                                                                    |                    | ^                                | ConfigurationName                                                                                                    |   |
| Search                                     |                                                     |                                                                                    | Q                  |                                  | Microsoft.Exchange -ConnectionUri                                                                                                    |   |
| @adminler                                  | o.onmicrosoft.com                                   |                                                                                    |                    |                                  | https://ps.outlook.com/powershell                                                                                                    |   |
| @adminler                                  | o.onmicrosoft.com                                   |                                                                                    |                    |                                  | -Credential \$cred -Authentication                                                                                                    |   |
| <ul> <li>@adminlep</li> </ul>              | o.onmicrosoft.com                                   |                                                                                    |                    |                                  | Basic -AllowRedirection                                                                                                    |   |
| @adminlep.onmicrosoft.com                  |                                                     |                                                                                    |                    |                                  |                                                                                                    |   |
| ✓ @admink                                  | ep.onmicrosoft.com                                  |                                                                                    |                    |                                  |                                                                                                    |   |
| @admink                                    | ep.onmicrosoft.com                                  |                                                                                    |                    |                                  | fimnertroculto- Import DEFoscion                                                                                                    |   |
| 2 @admink                                  | en anmicrosoft com                                  |                                                                                    |                    | *                                | \$importresults= import-Pssession                                                                                                    |   |
|                                            | Add                                                 | Cancel                                                                             |                    |                                  | 35                                                                                                    | ~ |

Note: You need a Global administrative account to add multiple users.

**Step 3:** After adding source mailboxes, click **Add** in the **Add** Destination section to add the destination Office 365 mailbox.

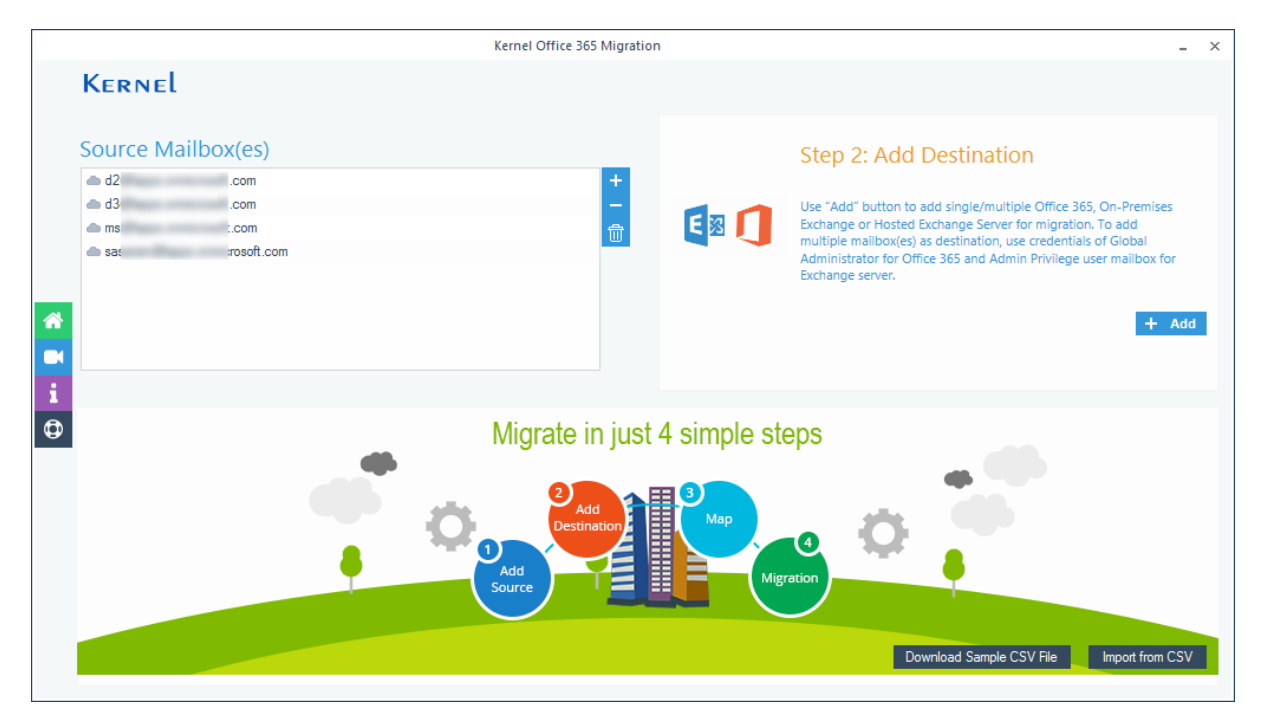

**Step 4:** Enter the Office 365 credentials. Select **List all mailboxes** option and click **Get User Mailboxes**. Once all the mailboxes appear in the field, select the required mailboxes, and click **Add**. You can select the Groups as the destination too. Click on Get Group(s) button.

|                                                                                                    |                                                                                                    | Of              | ffice 365/Exchang   | ie Login           |                                                                                                    |  |
|----------------------------------------------------------------------------------------------------|----------------------------------------------------------------------------------------------------|-----------------|---------------------|--------------------|----------------------------------------------------------------------------------------------------|--|
| Exchange Server Name:<br>Mailbox Login ID :<br>Password:<br>ngle Mailbox / Office 365 Gr<br>Select this option in cas<br>Mailbox/Office 365 Gr<br>st all Mailboxes using above | outlook. office365<br>(For Hosted Excha<br>tarun<br>Assign Imperson<br>roup<br>we Email Address is dif<br>oup Email ID: |                 | anually see scripts | in the right pane) | Recommended for Bulk migration<br>Assign Impersonation rights in Office 365 :-<br>1. Run Windows PowerShell by using Run as Administrator.<br>2. Run all the below commands to connect Exchange Online<br>(Office 365).<br>Set-ExecutionPolicy Unrestricted<br>\$livecred = Get-Credential |  |
| Get User Mailbox(es)                                                                                                    | Get Group(s)                                                                                                    | Import from CSV | Select All          | Unselect All       | \$s = New-PSSession -                                                                                                    |  |
| Mailbox Name                                                                                                    |                                                                                                    |                 |                     | ^                  | ConfigurationName<br>Microsoft Exchange -ConnectionUri                                                                                                    |  |
| Search V tarumaniua V test V 01 V 02 V 03                                                                                                    |                                                                                                    |                 | Q                   |                    | https://ps.outlook.com/powershell<br>-Credential \$cred -Authentication<br>Basic -AllowRedirection                                                                                                    |  |
| ☑ 04<br>☑ 05                                                                                                    |                                                                                                    |                 |                     | ~                  | <pre>\$importresults= Import-PSSession</pre>                                                                                                    |  |

**Step 5:** Both the source and destination mailboxes will be added to the tool. Now, map mailboxes to each other and click **Set Filter and Migrate**.

|                                                                                                    |                                                                              | Kernel Office 365 Migration                   |                                                                             | _ ×                       |
|----------------------------------------------------------------------------------------------------|------------------------------------------------------------------------------|-----------------------------------------------|-----------------------------------------------------------------------------|---------------------------|
| Kernel                                                                                                    |                                                                              |                                               |                                                                             |                           |
| Source Ma                                                                                                    | ailbox(es)                                                                   | Dest                                          | ination Mailbox(es)                                                         |                           |
| ▲ dí<br>▲ dí<br>▲ m:<br>▲ sa                                                                                                    | com<br>com<br>com<br>csoft.com                                               | + sas<br>- sha<br>- tan<br>- tu1              | sas rosoft.com<br>sha icrosoft.com<br>tan oft.com<br>tu 1 t.com             |                           |
| Please map the S                                                                                                    | iource Accounts with the Destination Accounts below<br>Source Account<br>com | w and click 'Set Filter and Migrate'.<br>taur | Then choose Mailbox, Archive mailbox and Pul<br>Destination Account<br>.com | Dic folder for migration. |
| 📥 d3                                                                                                    | com                                                                          | shar                                          | psoft.com                                                                   | ·                         |
| internet in the second second | .com                                                                         | Sele                                          |                                                                             | -                         |
| Sa sa                                                                                                    | rosoft.com                                                                   | sasa<br>shan<br>tanu<br>tu1€                  | oft.com<br>psoft.com<br>com<br>pm                                           |                           |
|                                                                                                    |                                                                              | Expo                                          | nt mapped list to CSV Import from CSV                                       | Set Filter and Migrate    |

**Note:** You can also add the source and destination directly if you have a CSV file with the source/destination details. Use the **Import from CSV** option to import mailboxes directly to the software.

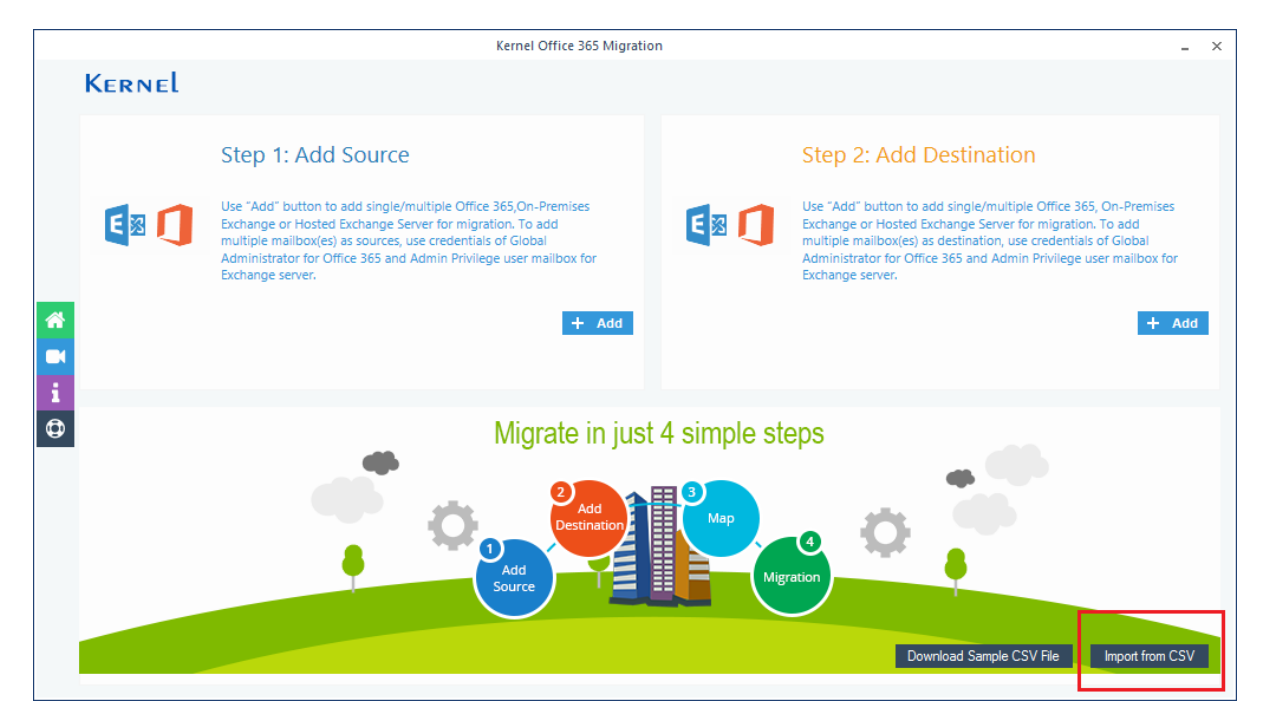

**Step 6:** Select the type of data that you want to migrate and to which you want to **migrate**, and then click Migrate.

|                           |                               | Migration Ty                      | pe S | Selection               |           |                 |              | × |
|---------------------------|-------------------------------|-----------------------------------|------|-------------------------|-----------|-----------------|--------------|---|
| Please select migration ( | Mailbox, Archive Mailbox or F | Public Folder) as per your choice | e us | ing Drop-down list.     | Mailbox   | Archive Mailbox | Public Folde | r |
| Source Mailbox(es)        |                               | From Source                       |      | Destination Mailbox(es) |           | To Destination  |              |   |
| Search                    | Q                             | Search                            | م    | Search                  | Q         | Search          | 2            | ) |
| 📥 d2                      | t.com                         | Mailbox                           | •    | 🛋 tan 🧼 oft.o           | com       | Mailbox         | -            |   |
| 📥 d3                      | t.com                         | Mailbox                           | •    | 🛋 sha croa              | osoft.com | Mailbox         | -            | r |
| ins 🛆 ms                  | t.com                         | Mailbox                           | •    | 📥 sas roso              | oft.com   | Mailbox         | -            |   |
| in sa                     | prosoft.com                   | Mailbox                           | •    | 👄 tu1 .co               | m         | Mailbox         | -            |   |
|                           |                               |                                   |      |                         |           |                 |              |   |
|                           |                               |                                   |      |                         |           | Cancel          | Migrate      |   |

**Step 7:** The filter section will appear on the screen. Select the required folders, apply specific filters such as date, item type, etc., and then click **I am OK Start Migration**.

|                       |                               | Filter Selectio                 | n           |                     | ×     |
|-----------------------|-------------------------------|---------------------------------|-------------|---------------------|-------|
| Review t              | he folder selection           |                                 |             |                     |       |
|                       | Folder Path                   |                                 | Item Count  |                     | ▲ 🔽   |
|                       | Search                        | م                               | Search      | Q                   |       |
|                       | Calendar                      |                                 | 3           |                     |       |
|                       | Calendar\s                    |                                 | 1           |                     |       |
|                       | Contacts                      |                                 | 0           |                     |       |
|                       | Conversation Histor           | у                               | 0           |                     |       |
|                       | Deleted Items                 |                                 | 8           |                     |       |
|                       | Drafts                        |                                 | 0           |                     |       |
|                       | ✓ Inbox                       |                                 | 3           |                     |       |
|                       | ✓ Inbox\1                     |                                 | 2           |                     |       |
|                       | Inbox\2                       |                                 | 0           |                     | -     |
|                       | Inhox\3                       |                                 | 0           |                     | ·     |
| 🗸 Date F              | filter                        |                                 |             |                     |       |
|                       | From: 5/13/2018               | ▼ To: 8/13/2019                 |             |                     |       |
| 🗸 ltem T              | vpe Filter                    |                                 |             |                     |       |
|                       | Ferri Daveral D               | Taala 🗔 Caataata 🖂 Calaadaa     | Anneistment |                     |       |
|                       | 🗸 Emaii 🛛 Joumai 🔽            |                                 | Appointment |                     |       |
| 🗹 Exclud              | le Deleted folder             |                                 |             |                     |       |
| Exclue                | le empty folders              |                                 |             |                     |       |
| Select                | if you want to save all data  | hierarchy into a new folder     |             |                     |       |
| Delect                | in you want to save an adda   | incluicity into a new folder    |             |                     |       |
|                       |                               |                                 |             |                     |       |
|                       |                               |                                 |             |                     |       |
| Set opera             | ation timeout for larger emai | ils while uploading/downloading | 20 Min 🗸 🗸  |                     |       |
| <mark>√ Skip</mark> P | reviously Migrated Items ( I  | ncremental )                    |             |                     |       |
| Select                | if migrating to Office365 Gr  | oup                             |             |                     |       |
|                       |                               |                                 | Cancel      | I am OK, Start Migr | ation |

**Step 8:** The software will start migrating mailboxes. After the migration is complete, a notification will appear on your screen confirming the same; click **OK** to end the process.

| Mailbox |           | Folder                | Status                |              | Item Count |
|---------|-----------|-----------------------|-----------------------|--------------|------------|
| 1-      |           |                       | 516165                |              | item count |
| d2      | com       | Calendar              | Success               |              | 3          |
| d2      | com       | Deleted Items         | Success               |              | 8          |
| d2      | com       | Inbox                 | Success               |              | 3          |
| d2      | com       | Inbox\1               | Success               |              | 2          |
| da      | com       | Calendar              | Success               |              | 5          |
| ms      | com       | Inbox                 | Success               |              | 1          |
| sa      | osoft.com | Inhov                 | Success               |              | 3          |
| sa      | osoft.cq  | In                    | normation             |              | 2          |
|         | P         | Process completed. Pl | lease save the report | to CSV       |            |
|         | P         | rocess completed. Pl  | lease save the report | to CSV       |            |
|         | P         | Process completed. Pl | lease save the report | to CSV       |            |
|         | F         | Process completed. Pl | lease save the report | to CSV<br>OK |            |
|         | F         | Process completed. Pl | lease save the report | to CSV       |            |
|         | P         | Process completed. Pl | lease save the report | to CSV       |            |
|         | P         | Process completed. Pl | lease save the report | to CSV       |            |

## Step 9: If you want to save the migration report to CSV format, click Save report to CSV.

|                       | Summary   |               |         |            |  |
|-----------------------|-----------|---------------|---------|------------|--|
| Mailbox               |           | Folder        | Status  | Item Count |  |
| d2_'                  | com       | Calendar      | Success | 3          |  |
| d2                    | com       | Deleted Items | Success | 8          |  |
| d2                    | com       | Inbox         | Success | 3          |  |
| d2                    | com       | Inbox\1       | Success | 2          |  |
| d3                    | com       | Calendar      | Success | 5          |  |
| ms                    | com       | Inbox         | Success | 1          |  |
| sas                   | psoft.com | Inbox         | Success | 3          |  |
| sas                   |           | Sent Items    | Success | 2          |  |
|                       |           |               |         |            |  |
| <                     |           |               |         | >          |  |
| Ok Save report to CSV |           |               |         |            |  |